## How to Book Your Return Visit To Twycross Zoo – Mobile Version

1. Please visit our website <u>www.twycrosszoo.org</u> and select the Book Now button.

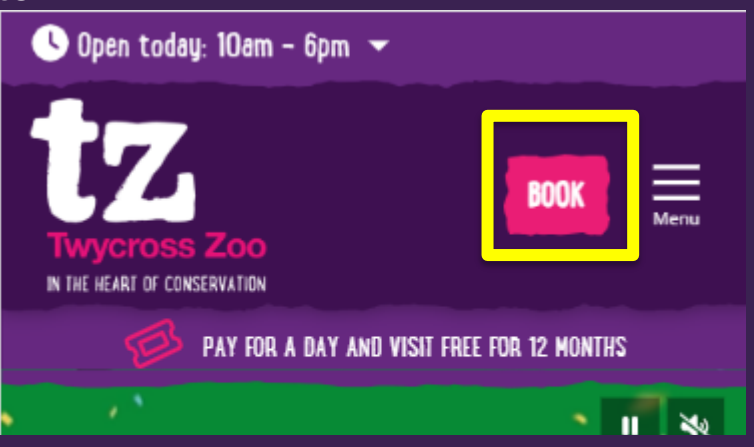

2. Select the Menu Button in the top left corner of your screen.

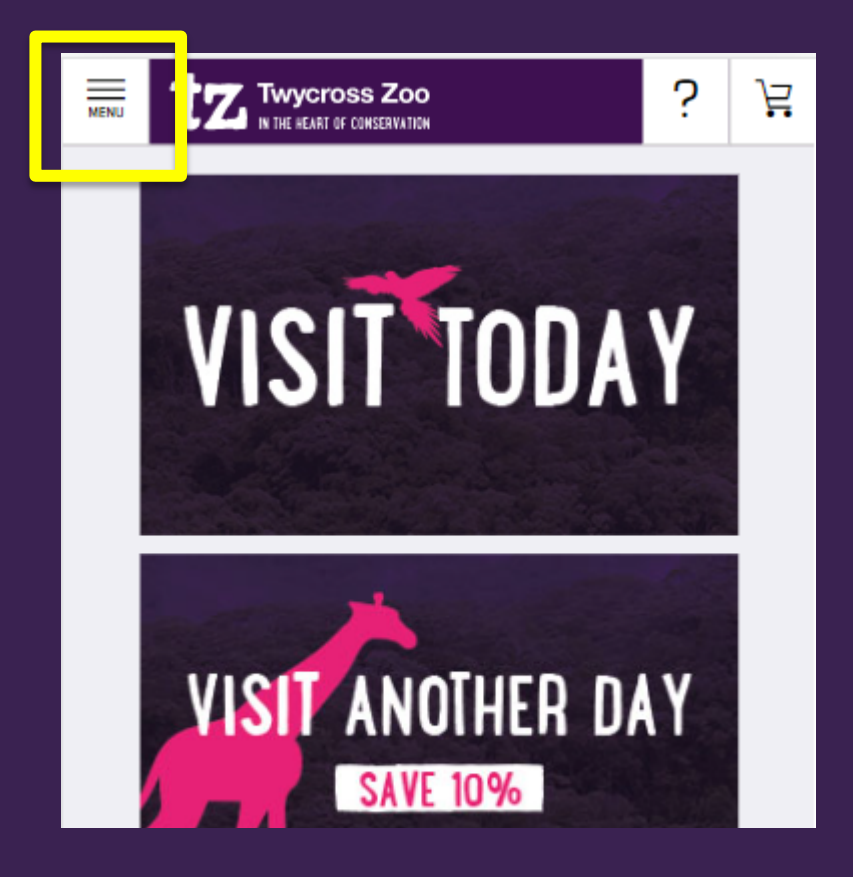

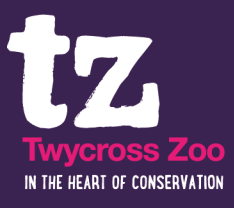

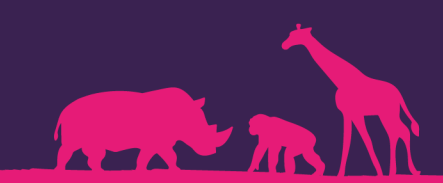

3. From the Menu select Visitor Portal.

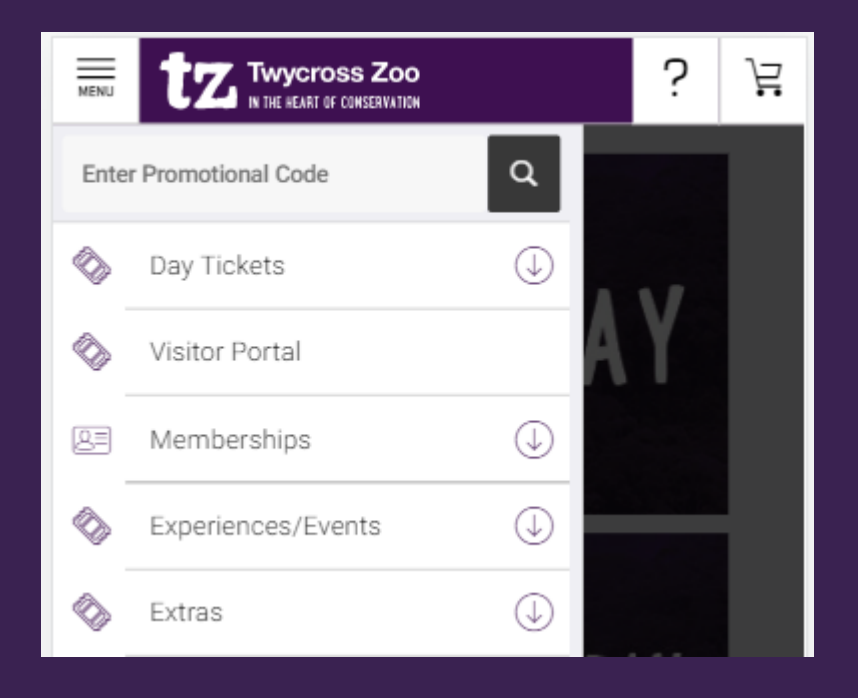

4. Sign In using the account you created when purchasing your annual tickets.

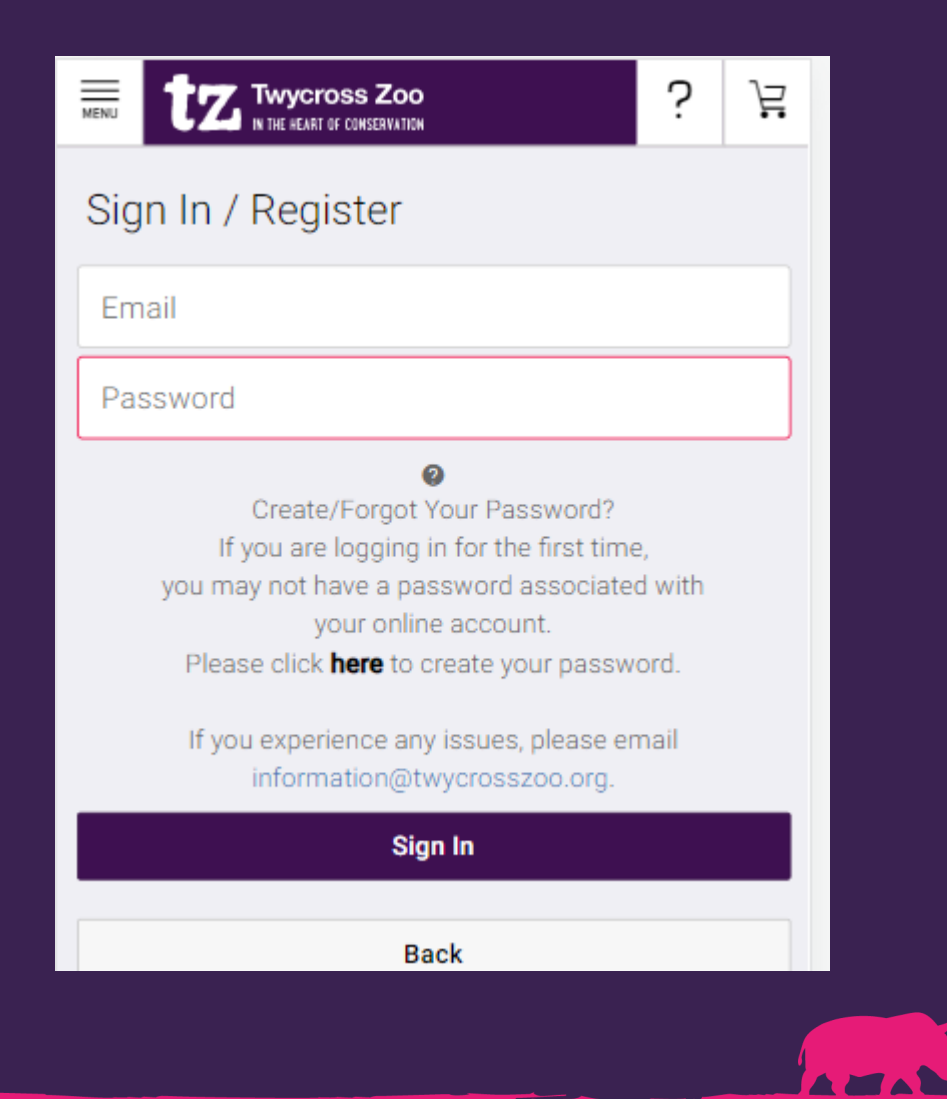

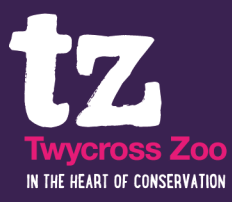

## 5. Once in the Portal select the Book Your Return Visits Image

| MENU TZ TWycross Zoo                                                                                                    | ?                                                  | Ä                       |
|----------------------------------------------------------------------------------------------------|----------------------------------------------------|-------------------------|
| Search                                                                                                    |                                                    |                         |
| Search By Date                                                                                                    | Q                                                  |                         |
| Search by Title                                                                                                    | Q                                                  |                         |
| Support Twycross Zoo                                                                                                    |                                                    | *                       |
| Twycross Zoo is a registered charity which exists<br>conservation, education and research of some of<br>endangered species on the planet. Please consid<br>supporting the zoo with a donation or make a pur<br>our Amazon Wishlist. Your generous contribution<br>important than ever. | to supp<br>the mos<br>er<br>rchase fr<br>is are mo | ort<br>st<br>rom<br>ore |
| Please select a guest                                                                                                    |                                                    |                         |
| TZ Test                                                                                                    |                                                    | ~                       |
| Benefits Remaining:<br>Annual Ticket Daily Prebooks:                                                                                                    |                                                    | 10                      |
| Available Benefits                                                                                                    |                                                    |                         |
| BOOK YOUR<br>RETURN VISITS                                                                                                    |                                                    |                         |

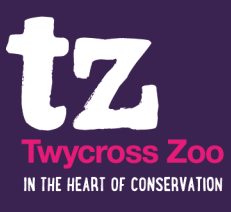

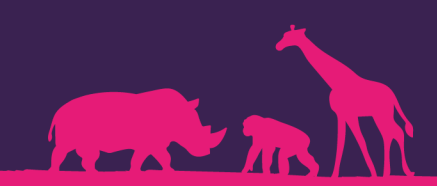

6. Select the **date** that you wish to visit and the **time slot** you wish to arrive. The Green Ticket & Number show you how many tickets you can reserve for an annual ticket holder to enter the zoo on your chosen date.

| MENU                                                       | MENUI TWYCross Zoo |           |                                                                                    |              |     |       | ?      | Ë |
|------------------------------------------------------------|--------------------|-----------|------------------------------------------------------------------------------------|--------------|-----|-------|--------|---|
| Select a Date                                              |                    |           |                                                                                    |              |     |       |        |   |
|                                                            | ۲                  | JULY 2023 |                                                                                    |              |     |       | >      |   |
|                                                            | MON                | TUE       | WED                                                                                | THU          | FRI | SAT   | SUN    |   |
|                                                            |                    |           |                                                                                    |              |     | 01    | 02     |   |
|                                                            | 03                 | 04        | 05                                                                                 | 06           | 07  | 08    | 09     |   |
|                                                            | 10                 | 11        | 12                                                                                 | 13           | 14  | 15    | 16     |   |
|                                                            | 17                 | 18        | 19                                                                                 | 20           | 21  | 22    | 23     |   |
|                                                            | 24                 | 25        | 26                                                                                 | 27           | 28  | 29    | 30     |   |
|                                                            | 31                 |           |                                                                                    |              |     |       |        |   |
| Select an Event                                            |                    |           |                                                                                    |              |     |       |        |   |
| Available Benefits <i><sup>4</sup></i> Discounts Available |                    |           |                                                                                    |              |     |       |        |   |
| Tuesday<br>July<br>4                                       |                    |           | Book Your Return<br>Visits<br>Book Your Zoo Visit Here to Avoid<br>Disappointment! |              |     |       |        | 0 |
|                                                            |                    |           | 10:00 AM 11:                                                                       |              |     | MA OO |        |   |
|                                                            |                    |           |                                                                                    | 12:00 PM 1:0 |     | 0 PM  |        |   |
|                                                            |                    |           |                                                                                    | 2:00 PM      |     | 3:0   | :00 PM |   |
| Future Events                                              |                    |           |                                                                                    |              |     |       |        |   |

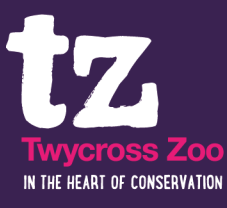

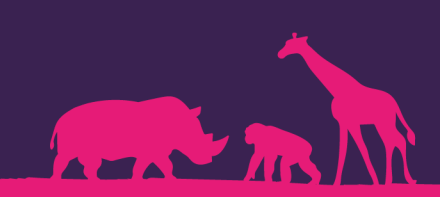

7. Add the number of Annual Ticket Holders that are visiting to your basket and proceed to checkout.

| MENU <b>tz</b> Twycross Zoo                                                  |                       | ?      | Ä    |  |  |  |  |  |
|------------------------------------------------------------------------------|-----------------------|--------|------|--|--|--|--|--|
| Book Your Return Visits<br>Book Your Zoo Visit Here to Avoid Disappointment! |                       |        |      |  |  |  |  |  |
| BOOK YOUR<br>RETURN VISITS                                                   |                       |        |      |  |  |  |  |  |
| Buy Now                                                                      | Info                  |        |      |  |  |  |  |  |
| Total available per day: 10                                                  |                       |        |      |  |  |  |  |  |
| Annual Ticket Adult (17+ Years)<br>Remaining available allowance:10          |                       |        |      |  |  |  |  |  |
| £0.00                                                                        | $\overline{\bigcirc}$ | 1      | (+)  |  |  |  |  |  |
| Annual Ticket Child (3-16 Years)<br>Remaining available allowance:10         |                       |        |      |  |  |  |  |  |
| £0.00                                                                        |                       | 0      | (+)  |  |  |  |  |  |
| Carer Remainin                                                               | g available all       | owance | e:10 |  |  |  |  |  |
| Valid for 1 Days Admission Or                                                | nly                   | 0      | (+)  |  |  |  |  |  |
| Infant Remainin                                                              | g available all       | owance | 2:10 |  |  |  |  |  |

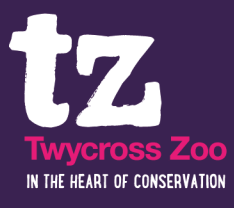

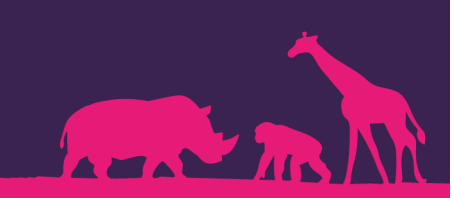

8. Please note that you are only able to book for annual ticket holders and each guest must show their annual ticket and prebooked day ticket on arrival at the zoo to gain entry.

If you have any questions then please either email us on information@twycrosszoo.org or speak to a member of our team onsite.

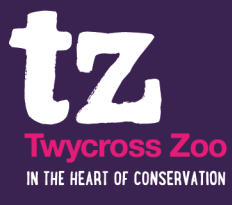

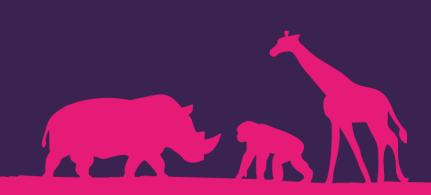